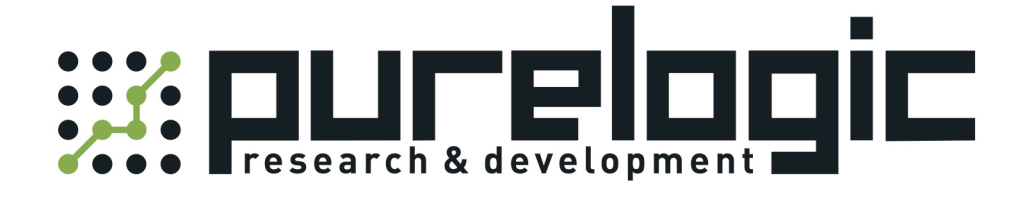

# Руководство по настройке ПО LEVIStudioU

### 1. Установка программного обеспечения.

Запустите файл установки программы LeviStudio. После успешного завершения установки, запустите программу, используя ярлык рабочего стола. Для начала нового проекта необходимо выбрать [Project]-[New Project].

| LEVIStudioU - [Welcome]                      |                                              |                                |
|----------------------------------------------|----------------------------------------------|--------------------------------|
| Project(F) View(V) Tool(T) Window(W) Help(H) |                                              |                                |
|                                              | <b>陶 宿 ::: ×   ∽ ∼ /   田 杰 単 ■   ⑦ ■</b>   回 | ** 📄 🐏 100% 🔹 Language1        |
| 的复数形形形成的间面来测                                 |                                              | 🗑 😑 🔳 🛛 Built-in font 🔹        |
| Project properties BX Welcome                |                                              | Common parts A X               |
|                                              |                                              | Comments                       |
|                                              |                                              | Common parts                   |
|                                              | <u>^</u>                                     | Bit Switch                     |
| STADT                                        |                                              | Word Switch                    |
| START                                        |                                              | 🚔 Function Key                 |
|                                              |                                              | 🐨 Bit Indicator                |
| Start                                        | Location and Name Modified times             | Multi-States Indicator         |
|                                              | C:\Users\Leo\Desktop\New folder              | BBB Numeric Input/Display      |
|                                              | (7)\NewProject\NewProject.ump                | Character Input/Dispaly        |
|                                              |                                              | 112 Date Display               |
|                                              | New Project Open Project Help Topics         | Time Display                   |
|                                              |                                              | P Printer                      |
|                                              |                                              | History disc record            |
| × >                                          |                                              |                                |
|                                              |                                              |                                |
|                                              |                                              |                                |
| pace select the screen N                     |                                              |                                |
|                                              |                                              |                                |
|                                              |                                              |                                |
|                                              |                                              |                                |
| Project Part Pr                              |                                              | Rarts Library Library Common p |
| Compiling Output                             |                                              |                                |
|                                              | Not parts selected!                          | NUM                            |

Рис.1. Стартовое окно программы

В появившемся диалоговом окне необходимо выбрать соответствующие параметры проекта:

- Location: Выберете путь сохранения файлов проекта.
- HMI Model: Выберете свою модель HMI.
- Port: Выберете порт, через который осуществляется подключение.
- PLC Туре: Выберете тип подключаемого контроллера.

| Location: Bn                                                                                                    | owse |
|----------------------------------------------------------------------------------------------------|------|
| HMI<br>HMI Model:                                                                                                    |      |
| HMI Model:                                                                                                    |      |
| LEV/777A<br>LEV/777T<br>LEV/700L<br>LEV/700L<br>LEV/100L<br>LEV/102A<br>LEV/102A<br>LEV/102A<br>VIIII                                                                           |      |
| Communication                                                                                                    |      |
| Port: PLC Type:                                                                                                    |      |
| COM1         WECON           COM2         Allen Findley           COM3         ABB           Elhemet         Bo Ta           CAN         Deta           Emerson         Emerson | -    |
|                                                                                                    |      |
| WECON LX1S<br>WECON LX2N<br>WECON LX2V                                                                                                    | ÷    |
|                                                                                                    | _    |

Рис.2. Выбор параметров нового проекта

Редактор проекта является интегрированной средой разработки, которая сочетает управление проектами и дизайном экрана. Пользователь может разработать новую заставку для созданного проекта.

| LEVIS                                                                                                    | studioU project Folder:D:\PLC\Проекты\NewProject\N                                                   | NewProject.ump - [0:Screen] – 🗆 🗙                                                                                                    |
|----------------------------------------------------------------------------------------------------|----------------------------------------------------------------------------------------------------|----------------------------------------------------------------------------------------------------|
| Project(E) Edit(E) View(V) Screen(                                                                                                    | Y)         Parts(P)         Setting(S)         Tool(1)         Window(W)         Help(H)           ) | Панель инструментов                                                                                                    |
|                                                                                                    |                                                                                                    | ) ( ) 王 王 王 王 <b>1 (2) (2) ( ( )</b> ( ) ( ) ( ) ( ) ( ) ( ) ( ) ( )                                                                                                    |
| Project manager # X                                                                                                    | Welcome 0:Screen                                                                                     | Common parts 4 >                                                                                                    |
| NewProject.ump(D:\PLC\TF      NewProject.ump(D:\PLC\TF      O: Screen      O: Screen      O | Рабочая область                                                                                      | Common parts  Common parts  Bit Switch  Word Switch  Bit Indicator  Multi-States Indicator  Multi-States Indicator  Numeric Input/Display  Character Input/Display  Printer  Kitsony disc record |
| Project prop Part Properties                                                                                                    |                                                                                                    | Parts Library 🥼 Common p                                                                                                    |
| Compiling Output                                                                                                    |                                                                                                    | 0.00                                                                                                    |
| 1302:141                                                                                                    |                                                                                                    | Part status                                                                                                    |

Рис.3. Редактор проекта

Для добавления нового объекта выберите [Bit switch] из [Common pats]. Нажмите на экран для добавления объекта, мышью переместить объект в требуемую часть экрана, нажмите еще раз, чтобы завершить добавление переключателя. Дважды щелкните на объект, чтобы изменить его свойства.

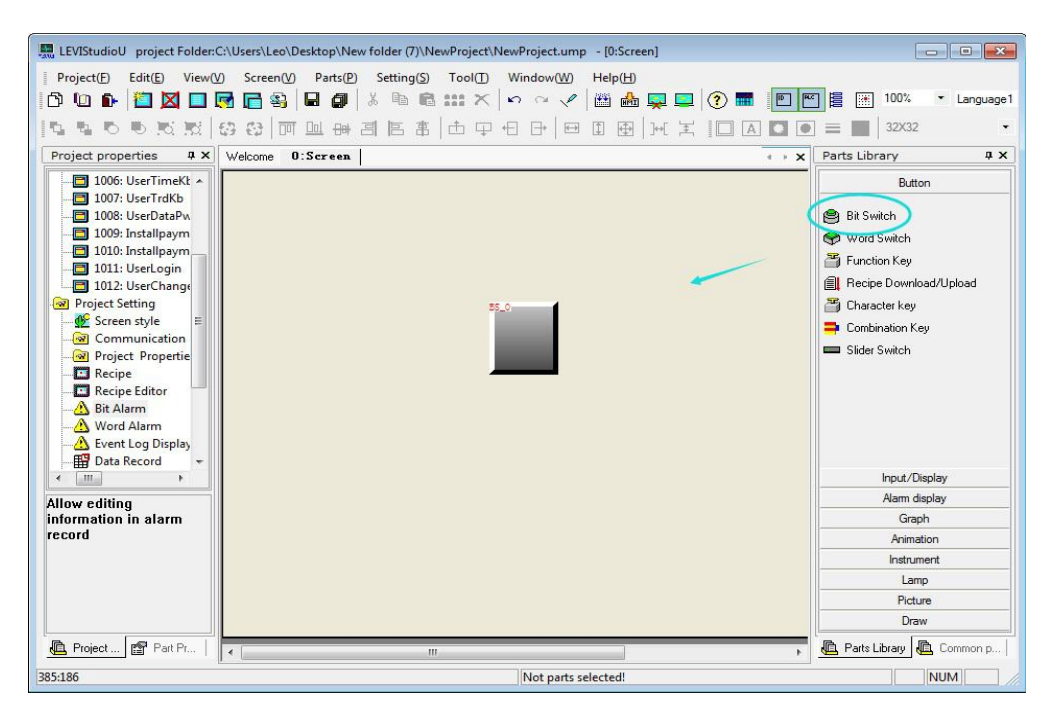

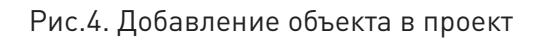

Чтобы открыть свойства объекта, дважды щелкните левой кнопкой мыши по объекту. В открывшемся диалоговом окне можно ввести адрес вручную или при помощи редактора адресов.

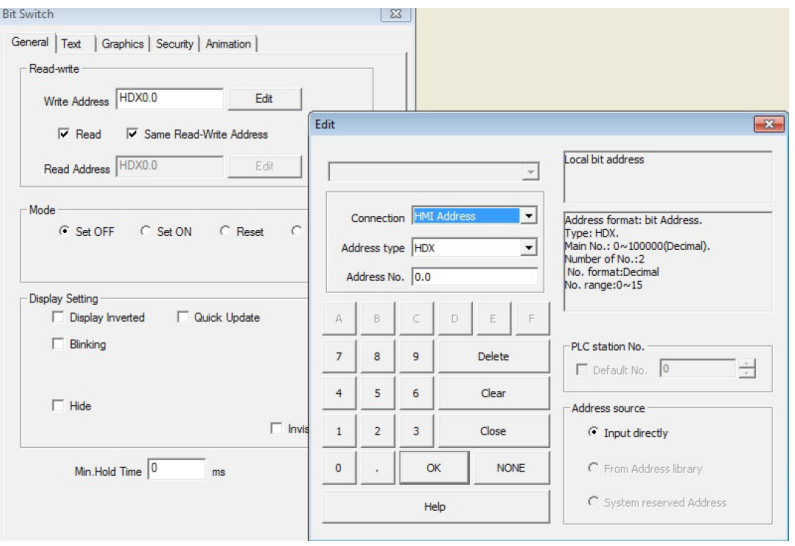

Рис. 5. Редактирование свойств объекта

Настройки внешнего вида объекта можно найти в [Object Properties] - [Graphic]. Здесь можно настроить отображение объекта для различных его состояний.

| Appearance                                                                                                    |             |             | ×                                     |
|----------------------------------------------------------------------------------------------------|-------------|-------------|---------------------------------------|
| Type:                                                                                                    | Style:      | State 0     |                                       |
| Arrow-type style<br>compact style<br>Indicator Style<br>Luxury Style<br>Pipe-type style<br>TEXT Style<br>TFT-type style<br>ThreedStyle |             | O F F       | C C C C C C C C C C C C C C C C C C C |
|                                                                                                    | No picture  | switch-h005 | switch-h006                           |
|                                                                                                    | Р<br>Р<br>Р | O F F       | C S                                   |
| State:                                                                                                    | switch-h007 | switch-h008 | switch-h009                           |
| State 0<br>State 1<br>State 2<br>State 3                                                                                               | 100         | •ON         | OFF                                   |
| State 4<br>State 5<br>State 6<br>State 7 <del>•</del>                                                                                  | Operation   | Ok Canc     | el                                    |

Рис.6. Настройки внешнего вида объекта

Загрузка/выгрузка проекта представляет собой процесс передачи скомпилированного файла проекта в HMI через кабель USB или USB-накопитель.

- 1. Перед загрузкой проекта, подключите панель НМІ к ПК через USB-кабель.
- 2. HMI автоматически переходит в режим загрузки после подключения панели.
- 3. Нажмите [Tool]-[Download] в строке меню, чтобы открыть меню "Download Tool".

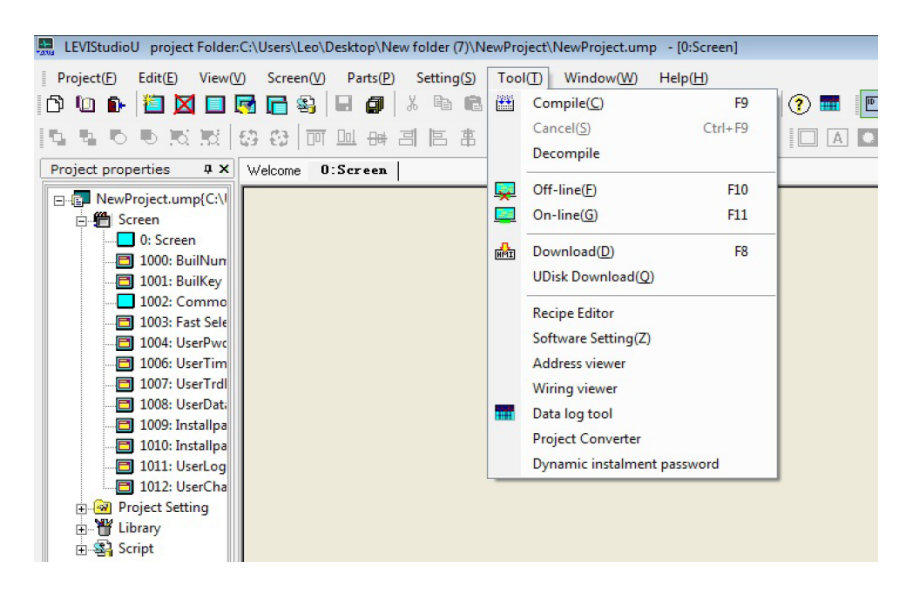

Рис. 7. Меню "Tool"

Download Tool можно найти в установочной папке. С его помощью осуществляется загрузка и выгрузка проектов панели HMI.

| a)                                |                              | <b>X</b>                |  |  |
|-----------------------------------|------------------------------|-------------------------|--|--|
| Download USB:DownloadLink •       | Baud rate: 115200            |                         |  |  |
| File type: Project file 🔹         | Password:                    |                         |  |  |
|                                   | (Only for u                  | ploading)               |  |  |
| Scan USB port automatically       | 🔲 Веер                       | Advanced setting        |  |  |
| Advanced setting (Check for being | g reserved)<br>Recipe Editor | Select :<br>Data record |  |  |
| Latched address                   | Log                          | Alarm record            |  |  |
| Data record setting               | Gallery                      | Upload prohibited       |  |  |
|                                   |                              |                         |  |  |
| HMI->PC PC->HMI                   | Recalibration                | Driver Installer        |  |  |
| Sync HMI clock with PC            | HMI version                  | Close                   |  |  |

Рис.8. Меню "Download Tool"

| Свойство             | Описание                                                                                                    |
|----------------------|----------------------------------------------------------------------------------------------------|
| Download             | Порт ПК, используемый для подключения НМІ                                                                           |
| Baud rate            | 115200 бит/сек по умолчанию                                                                                         |
| File type            | Выберите тип файла для загрузки на НМІ                                                                              |
| Password             | Пароль для выгрузки. Для установки пароля перейдите к<br>[Project Properties]-[Screen Security]-[Designer password] |
| Advanced settings    | Выбранные элементы не будут удалены в процессе загрузки                                                             |
| PC→ HMI              | Выгрузить файл проекта из НМІ на ПК                                                                                 |
| $HMI \rightarrow PC$ | Загрузить файл проекта с ПК на НМІ                                                                                  |
| Recalibration        | Перекалибровка сенсорного экрана панели                                                                             |
| Sync HMI time        | Синхронизировать системное время НМІ со временем ПК                                                                 |
| HMI version          | Проверьте версию встроенного программного обеспечения НМІ                                                           |

LeviStudio предлагает для пользователя два вида симуляции: оффлайн- и онлайн-симуляция. Оффлайн симуляция: [tool]-[offline simulation]

 Оффлайн-симуляция процесса используется для имитации проекта HMI без подключения внешних устройств, используется для отладки проекта перед загрузкой на HMI.

Онлайн-симуляция: [tool]-[online simulation]

• Онлайн-симуляция представляет собой процесс имитации проекта HMI с подключением внешних устройств, позволяет поддерживать соединение между устройством и компьютером без включения HMI. Существует 30-минутный лимит онлайн-симуляции.

Нажмите [Setting]-[Project Properties]-[General] для редактирования общих свойств панели HMI, в том числе модели HMI, экрана загрузки, заставки, экрана управления и т.д.

| n style<br>fows Classic<br>etting<br>MI name:<br>Floating:<br>Little-endian<br>data with big-endian<br>stem control area<br>d address:<br>HDW0 |
|----------------------------------------------------------------------------------------------------|
| etting<br>MI name:<br>Floating: Little-endian<br>data with big-endian<br>stem control area<br>d address: HDW0                                  |
| MI name: Floating: Little-endian  data with big-endian stem control area d address: HDW0                                                       |
| Floating: Little-endian                                                                                                    |
| data with big-endian<br>stem control area                                                                                                    |
| stem control area                                                                                                    |
| d address: HDW0                                                                                                    |
| a audioda. I har the                                                                                                    |
| Length: 1                                                                                                    |
| uick update                                                                                                    |
| aver: 0:Screen 👻                                                                                                    |
| n password keypad<br>assword keypad title                                                                                                    |
| haracter keypad title                                                                                                    |
| (5~30sec)                                                                                                    |
| (0~60sec)                                                                                                    |
|                                                                                                    |
|                                                                                                    |

Рис. 9. Настройка общих свойств НМІ

| Свойство                                                                                                    | Описание                                                                                                    |                                                                                                    |  |
|----------------------------------------------------------------------------------------------------|----------------------------------------------------------------------------------------------------|----------------------------------------------------------------------------------------------------|--|
| Device type                                                                                                    | Выберите модель панели НМІ                                                                                                    |                                                                                                    |  |
| Data record storage:<br>1. HMI FLASH<br>2. CF/SD Card<br>3. U Disk                                                                                          | Выберите хранилище для сохранения данных.<br>1. Сохранить запись данных на внутренней FLASH-памяти HMI,<br>ограничение в 30 Мб данных.<br>2. Сохранить запись данных на CF / SD карту (емкость <4 Гб).<br>3. Сохранить запись данных на U диск (Емкость <4 Гб)                                                                                                    |                                                                                                    |  |
| <ul> <li>Backlight settings</li> <li>1. Backlight settings</li> <li>2. Backlight control</li> <li>3. Alarm screensaver</li> <li>4. Response time</li> </ul> | <ol> <li>Автоматический сон после указанного времени бездействия.</li> <li>Автоматический сон после указанного времени бездействия.</li> <li>Неверно при тревоге: НМІ не будет спать, когда будильник включен</li> <li>НМІ будет спать, когда бит управления включен.</li> <li>Когда подсветка включена, НМІ будет продолжать спать когда<br/>включится сигнал тревоги.</li> <li>Минимальный интервал времени для нажатия сенсорного<br/>экрана.</li> </ol> |                                                                                                    |  |
| Floating                                                                                                    | Плавающие параметры формата данных, прямой порядок байтов<br>(little-endian) по умолчанию.                                                                                                    |                                                                                                    |  |
| Startup Screen Первый экран, который отобража                                                                                                    |                                                                                                    | отображается при включении HMI                                                                                                    |  |
| System control area<br>1. Address<br>2. Length<br>3. Write address                                                                                          | Использовать назначенный адрес для изменения изображения на<br>экране.<br>1. Использовать назначенный адрес для управления отображением<br>экрана.<br>2. Длина адреса, по умолчанию - 1.<br>Первый адрес: управление отображением экрана.<br>Второй адрес: язык переключателей (длина = 2).<br>3. Сохранение текущего изображения на экране.                                                                                                    |                                                                                                    |  |
| Screensaver setting                                                                                                    | Установка времени ожи                                                                                                    | дания и заставки.                                                                                                    |  |
| Hide "NC" when time out                                                                                                    | Скрывать «NC», когда в                                                                                                    | ремя вышло                                                                                                    |  |
| Gray font                                                                                                    | Серый шрифт, для более ясного отображения шрифта                                                                                                    |                                                                                                    |  |
| Custom password<br>keypad                                                                                                    | Использовать клавиатуру для ввода пароля.                                                                                                    |                                                                                                    |  |
| Hide password keypad title                                                                                                    | Скрыть клавиатуру паролей после использования                                                                                                    |                                                                                                    |  |
| Hide character keypad title                                                                                                    | Скрыть клавиатуру символов после использования                                                                                                    |                                                                                                    |  |
| Quick update                                                                                                    | Быстрое обновление информации приоритета адресов.                                                                                                    |                                                                                                    |  |
| After startup                                                                                                    | er startup Продолжайте нажимать (в течение 5 секунд) на правый в<br>угол экрана чтобы войти в экран установки.                                                                                                    |                                                                                                    |  |
| Before startup                                                                                                    | Войдите в экран установ                                                                                                    | вки перед вводом в эксплуатацию.                                                                                                    |  |
| Print buffer                                                                                                    | Действует, когда "Print<br>record" включена<br>(alarm setting).                                                                                                    | Сохранить тревожное сообщение в буфер<br>которое будут отправлено на принтер<br>позже. Размер буфера: 200 по умолчанию<br>(0-1000). |  |
| Unencrypted data record Незашифрованная запись данных.                                                                                                    |                                                                                                    | сь данных.                                                                                                    |  |

Нажмите [Setting]-[Communication] для редактирования параметров связи НМІ или ПЛК.

| Jevice Connections:                            |                     |                                                         |                          | Communication |                    |       |             |  |
|------------------------------------------------|---------------------|---------------------------------------------------------|--------------------------|---------------|--------------------|-------|-------------|--|
| No.                                            | Port<br>COM1        | Device<br>WECON SIMUTO                                  | COL                      |               |                    |       |             |  |
| Nev<br>fault Statio<br>HMI No.:<br>Device No.: | v (                 | Delete<br>Multi-Link<br>Host Total slav<br>Slave HMI No | Setting<br>e: 2<br>0.: 1 | Did           | not find any w     | iring | instruction |  |
| P                                              | Port COM1 Pro       | tocol WECON SIMUT                                       | OCOL                     |               | HMI Pinou          | t     |             |  |
| HMIN                                           | Iodel LEVI 777A     |                                                         |                          | COM1          | PIN Definitio      | n     |             |  |
| c                                              | COM: (RS232, 960    | 0, 1, 8, NONE )                                         | setting                  | pin           | definition         | pin   | definition  |  |
| Device                                         | e IP: None          |                                                         | setting                  | 1             | RS422 TX+ (RS485+) | 2     | RS232 RXD   |  |
| Time                                           | out: ( 10, 10, 2, 3 | , O, O )                                                | setting                  | 3             | RS232 TXD          | 5     | GND         |  |
| Periph                                         | eral: None          |                                                         | Details                  | 6             | RS422 TX- (RS485-) | 7     |             |  |
|                                                | Indile              |                                                         | Details                  | 8             | RS422 RX-          | 9     | RS422 RX+   |  |
| PLC De                                         | None                |                                                         | setting                  |               |                    |       |             |  |
| Change t                                       | he protocol only    |                                                         |                          |               |                    |       |             |  |
|                                                |                     |                                                         | -                        | -             | 1                  |       | 4           |  |

Рис.10. Редактирования параметров связи HMI

| Свойство                 |                         | Описание                                                                                                    |  |  |
|--------------------------|-------------------------|----------------------------------------------------------------------------------------------------|--|--|
| Device                   | New                     | Добавить новый порт и протокол.                                                                                                    |  |  |
| Connections              | Delete                  | Удалить выбранный протокол.                                                                                                    |  |  |
|                          | Setting                 | Редактировать выбранный протокол.                                                                                                    |  |  |
| Station No.              | HMI No.                 | Установка номера устройства НМІ (0 по умолчанию).                                                                                           |  |  |
|                          | PLC No.                 | Установка номера устройства PLC (0 по умолчанию).                                                                                           |  |  |
| Multi-link               | Host Device             | Установка HMI как хост-устройства.                                                                                                    |  |  |
|                          | Client Device           | Установка HMI как клиент-устройства.                                                                                                    |  |  |
| СОМ                      | Setting                 | Подключение: RS232, RS485, RS422 (COM2 не поддерживает<br>RS422). Биты четности: Четный/Нечетный. Биты данных: 7<br>или 8.                  |  |  |
| Device IP Device IP      |                         | Установка IP-адреса устройства.                                                                                                    |  |  |
|                          | Port No.                | Установка номера порта.                                                                                                    |  |  |
|                          | Network                 | TCP_Client_2N: протокол TCP, PLC многорычажная.<br>UDP_Client_2N: UDP протокол, PLC многорычажная.<br>Tcp_server: протокол TCP, сервер HMI. |  |  |
| Timeout                  | Wait timeout (ms)       | Время ожидания ответа ПЛК.                                                                                                    |  |  |
|                          | Receive<br>timeout (ms) | Максимальное время между получением символов.                                                                                               |  |  |
|                          | Retry times (ms)        | Количество повторных подключений.                                                                                                    |  |  |
|                          | Sequential<br>Length    | (О: длина по умолчанию 10) чтение или запись последовательной длины адреса устройства.                                                      |  |  |
| Peripheral               |                         | Периферийное устройство, которое может работать с HMI, в том числе мини-принтер, клавиатура и т.д.                                          |  |  |
| PLC Debug                |                         | PLC параметры настройки отладки.                                                                                                    |  |  |
| Change the protocol only |                         | Параметры подключения не изменяются при выборе нового протокола.                                                                            |  |  |
| User-defined             | protocol                | Настройка пользовательского протокола.                                                                                                    |  |  |
| CAN                      |                         | Настройка CAN протокола.                                                                                                    |  |  |

Войдите [Setting]-[Project Properties]-[HMI IP] для установки IP-адреса HMI.

| oject Properties                     |          |                | 1              | 1 |   |
|--------------------------------------|----------|----------------|----------------|---|---|
| aeneral   Screen security HMLIP   In | staiment | Parts security | y   Extensions |   |   |
| HMI IP setting                       |          |                |                |   |   |
| IP: 192                              | 168      | . 1            | 2              |   |   |
| Subnet mask: 255                     | 255      | 255            | . 0            |   |   |
| Gateway: 255                         | 255      | 255            | 255            |   |   |
| WebServer                            |          |                |                |   | _ |
| WebServer                            |          |                |                |   |   |
| Password Protection                  |          |                |                |   |   |
| Default server port                  | 80       |                |                |   |   |
| Folder of ASP file                   |          |                |                | 1 |   |
| Default ASP                          |          |                |                |   |   |
| C In project                         |          |                |                |   |   |
| C In CF Card                         |          |                |                |   |   |
|                                      |          |                |                |   |   |
|                                      |          |                |                |   |   |
|                                      |          |                |                |   |   |
|                                      |          |                |                |   |   |
|                                      |          |                |                |   |   |
|                                      |          |                |                |   |   |
|                                      |          |                |                |   |   |
|                                      |          | _              | -              |   |   |

Рис. 11. Установка IP-адреса НМІ.

| Свойство            | Описание                                                                                                    |
|---------------------|----------------------------------------------------------------------------------------------------|
| HMI IP setting      | Введите IP-адрес HMI.                                                                                                    |
| WebSever            | Активировать функцию веб-сервера.                                                                                                    |
| Default server port | Номер сетевого порта по умолчанию.                                                                                                    |
| Password protection | Включить защиту паролем на странице веб-сервера, требуется пароль<br>при доступа пользователя на веб-странице. (Установить имя<br>пользователя и пароль в UserASP/USER.ASP из установочной папки). |
| Folder of ASP file  | Место для сохранения файлов страницы веб-сервера.                                                                                                    |

Панель НМІ обеспечивает 3 вида безопасности: блокировка экрана, кнопок и объектов.

- Блокировка экрана: требуется пароль для доступа к экрану.
- Блокировка кнопок: экран автоматически блокируется после указанного времени бездействия.
- Блокировка объектов: требуется пароль для управления объектами определенного уровня.

HMI требует пароль при работе с **защищенными объектами**. Применение настроек безопасности защищает оборудование от ложных срабатываний.

Нажмите [Setting]-[Project Properties]-[Parts security], чтобы открыть следующий диалог. Система поддерживает 12 уровней безопасности: чем выше уровень, тем выше приоритет. В большинстве случаев, HMI требует пароль при эксплуатации объекта с более высоким уровнем безопасности. HMI всегда будет требовать пароль при выборе пункта «Each level independent".

| Project Properties              |                                         | ×    |
|---------------------------------|-----------------------------------------|------|
| General   Screen security   HMI | IP Instalment Parts security Extensions |      |
| Part paseword                   |                                         |      |
|                                 |                                         |      |
| Level 1:                        |                                         |      |
| Level 2.                        | Level b.                                |      |
| Level 3:                        | Level 9:                                |      |
| Level 4:                        | Level 10:                               |      |
| Level 5:                        | Level 11:                               |      |
| Level 6:                        | Level 12:                               |      |
| Default level: 1                | Each level independent                  |      |
| ,                               | _                                       |      |
|                                 |                                         |      |
|                                 |                                         |      |
|                                 |                                         |      |
|                                 |                                         |      |
|                                 |                                         |      |
|                                 |                                         |      |
|                                 |                                         |      |
|                                 |                                         |      |
|                                 |                                         |      |
|                                 |                                         |      |
|                                 |                                         |      |
|                                 |                                         |      |
|                                 |                                         |      |
|                                 | 0K Cancel                               | Help |
|                                 | - OK - OCHOO                            |      |

Рис.12. Настройка уровней безопасности объекта

| Свойство                                     | Описание                                                                                                    |
|----------------------------------------------|----------------------------------------------------------------------------------------------------|
| Part password                                | Активировать защиту объектов                                                                                  |
| Level 1                                      | 1 уровень пароля безопасности, системный адрес HSW452 ~<br>HSW455, 8 байт.                                    |
| Level 2                                      | 2 уровень пароля безопасности, системный адрес HSW456 ~<br>HSW459, 8 байт.                                    |
| Level 3                                      | 3 уровень пароля безопасности, системный адрес HSW460 ~<br>HSW463, 8 байт.                                    |
|                                              |                                                                                                    |
| Initiate level                               | Уровень по умолчанию при запуске HMI.                                                                         |
| Each level independent                       | HMI всегда требуют пароль, когда работают объекты с различным уровнем безопасности                            |
| Objects properties "Always require password" | HMI всегда требуют пароль при эксплуатации всех объектов, даже если все объекты с одним уровнем безопасности. |

Блокировка экрана доступна как для основного, так и для дополнительного экрана.

В большинстве случаев, HMI требует пароль, когда требуется доступ к экранам с более высоким уровнем безопасности.

| Fnable security    |                        |   |
|--------------------|------------------------|---|
|                    |                        |   |
| Security type      |                        |   |
| level 1            | Laural 7               |   |
| Level 1.           |                        | _ |
| Level 2:           | Level 8:               |   |
| Level 3:           | Level 9:               |   |
| Level 4:           | Level 10:              |   |
| Level 5:           | Level 11:              |   |
| Level 6:           | Level 12:              | - |
| Default level: 0   | Each level independent |   |
| Valid level: 1     | •                      |   |
| C Button password  |                        |   |
| Password:          | Sleep: Never           |   |
| Designer password: |                        |   |
|                    |                        |   |
|                    |                        |   |
|                    |                        |   |
|                    |                        |   |
|                    |                        |   |

## Рис.13. Настройка уровней безопасности экрана

| Свойство                  | Описание                                                                                            |
|---------------------------|----------------------------------------------------------------------------------------------------|
| Level 1                   | 1 уровень пароля безопасности, системный адрес HSW404 ~ HSW407, 8 байт.                             |
| Level 2                   | 2 уровень пароля безопасности, системный адрес HSW408 ~ HSW411, 8 байт.                             |
| Level 3                   | З уровень пароля безопасности, системный адрес HSW412 ~ HSW415, 8 байт.                             |
|                           |                                                                                                    |
| Initial level             | Начальный уровень НМІ при запуске.                                                                  |
| Valid Level               | Максимальный уровень будет включен.                                                                 |
| Each level<br>independent | HMI всегда требует пароль, когда запрашивается доступ к экранам с различными уровнями безопасности. |

Примечание: Пароль не должен содержать более 8 байт.

Настройте свойства экрана, чтобы установить уровень безопасности.

| General         |                 |            |
|-----------------|-----------------|------------|
| Screen No.: 0   | Name(N): Screen |            |
| Screen Security |                 |            |
| Security Level: | Level 0         | >          |
| Background      |                 |            |
| Color           | C Picture -     |            |
|                 |                 |            |
| Fill Color:     | No Picture      | Background |
|                 |                 |            |
| Sub-screen      |                 |            |
| Width: 800      | Height: 480     | _          |
|                 |                 |            |
|                 |                 |            |

Рис.14. Настройка уровня безопасности экрана

Установка **автоматической блокировки HMI** по истечении определенного периода бездействия. После того, как установленный период времени истекает, HMI будет заблокирована. Для разблокировки необходимо ввести пароль. В большинстве случаев, добавляют "Function Switch" (с полным размером экрана) на "Common screen".

| neral   Text   Graphics   Security   Anim | lation          |
|-------------------------------------------|-----------------|
| O Destination Screen                      |                 |
| Screen No. 0: Screen                      | Ţ               |
| - Others                                  |                 |
| Previous Screen                           | C Password      |
| C Next screen                             | C Instalment    |
| C Return                                  | C Close Window  |
| C Copy data from CF/SD to UDisk           | C Pop-up Window |
| C Copy data from FLASH to UDisk           | C File Transfer |
| Display Setting                           |                 |
| T Hide                                    |                 |
|                                           | 🗍 Invisible     |
| File Transfer                             |                 |
| Destination Folder:                       |                 |

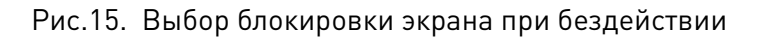

Установите определенный период бездействия в [Setting]-[Project Properties], введите пароль

|                                     | Instantieric   Pars security   Extensions |     |
|-------------------------------------|-------------------------------------------|-----|
| <ul> <li>Enable security</li> </ul> |                                           |     |
| Security type                       |                                           |     |
| C Screen Password                   |                                           | 10  |
| Level 1:                            | Level 7:                                  |     |
| Level 2:                            | Level 8:                                  |     |
| Level 3:                            | Level 9:                                  |     |
| Level 4:                            | Level 10:                                 |     |
| Level 5:                            | Level 11:                                 | -   |
| Level 6:                            | Level 12:                                 | - 1 |
| Default level:                      | - Each level independent                  |     |
| Valid level: 1                      | ¥                                         |     |
| Button password                     |                                           |     |
| Password                            | Sleep: 5 min                              |     |
| Designer password:                  |                                           |     |
|                                     |                                           |     |
|                                     |                                           |     |
|                                     |                                           |     |
|                                     |                                           |     |
|                                     |                                           |     |
|                                     |                                           |     |

Рис.16. Настройка блокировки экрана при бездействии

#### 2. Подключение панели

Для того, чтобы установить панель HMI как ведомое устройство по протоколу MODBUS RTU, пройдите по вкладке [Project]-[Communication].

| Home<br>Communication<br>Project Settings | Project<br>Mapping 🖗 Text<br>Gallery 🔯 Address<br>4 Font | SQL     Recipe     Data record       Bit Alarm     Trend Chart     Source Content       Word Alarm     History XY Plot |
|-------------------------------------------|----------------------------------------------------------|----------------------------------------------------------------------------------------------------|
| Settings                                  | Library                                                  | Data Tool                                                                                                    |
| Project 2                                 | # × Welcon                                               | ne O:Screen                                                                                                    |

Рис.17. Выбор меню [Project]

В появившемся диалоговом окне нажмите на кнопку [Setting], для установки соответствующего соединения (Modbus RTU Slave All Function).

|         | n:                                       |                                        |                                         |                                                                                                    | PLC Connection                                           |                                                 |
|---------|------------------------------------------|----------------------------------------|-----------------------------------------|----------------------------------------------------------------------------------------------------|----------------------------------------------------------|-------------------------------------------------|
| No.     | Comm                                     | Protocol                               | Device type                             | RS485 MODBUS                                                                                                    |                                                          |                                                 |
| 1       | COM1                                     | RS485                                  | ModBus RTU Slave(All Fu.                |                                                                                                    |                                                          |                                                 |
|         |                                          |                                        |                                         | HMI coml                                                                                                    |                                                          | MODBUS                                          |
|         |                                          |                                        |                                         | 9PIN femal                                                                                                    | e                                                        | MODDOS                                          |
|         |                                          |                                        |                                         | 1 RX+ -                                                                                                    |                                                          | - A+                                            |
| _       | 1                                        | -                                      |                                         | 6 RX                                                                                                    |                                                          | <b>—</b> B—                                     |
|         | New                                      | Delet                                  | e Setting                               | 5 GND -                                                                                                    |                                                          | - GND                                           |
| ation N | 0.                                       |                                        | <b>T</b>                                | (configuration of the                                                                                                    | 10                                                       | A+ B-                                           |
|         | HMI No.: 0                               |                                        | Device No.: 1                           | · • • • • • • • •                                                                                                    |                                                          | 00                                              |
|         |                                          |                                        |                                         | - P                                                                                                    |                                                          | 200                                             |
|         | COM CO                                   | MI                                     | 1.                                      | выберите тип связи                                                                                                    |                                                          | 1 1                                             |
|         | Protocol Mo                              | dBus RTU Slav                          | e(All Fuctio                            |                                                                                                    | HMI Pin definition:                                      |                                                 |
|         | MI Model PI                              | 070                                    |                                         | Definition Schen                                                                                                    | atic of COM1 PIN                                         | 8                                               |
|         | MI MOUEL                                 |                                        |                                         |                                                                                                    |                                                          | •                                               |
|         |                                          |                                        |                                         |                                                                                                    |                                                          |                                                 |
|         | COM: (R                                  | 5 <mark>4</mark> 85, 9600, 1           | , 8, NONE ) Setti                       | PIN Defini                                                                                                    | tion PIN                                                 | Definition                                      |
| C       | COM: (R                                  | 5485, 9600, 1<br>ne                    | , 8, NONE ) Setti                       | PIN Defini                                                                                                    | tion PIN<br>RS485-) 2                                    | Definition<br>RS232RXD                          |
| C       | COM: (R<br>levice IP: Nor<br>Timeout: (3 | S485, 9600, 1<br>ne<br>00, 50, 2, 3, 0 | , 8, NONE) Setti                        | PIN         Defini            1                                                                                                    | tion PIN<br>RS485-) 2<br>RXD 5                           | Definition<br>RS232RXD<br>CND                   |
| C       | COM: (R<br>levice IP: No<br>Timeout: (3  | S485, 9600, 1<br>ne<br>00, 50, 2, 3, 0 | , 8, NONE) Setti<br>Setti<br>, 0) Setti | PIN         Defini            1 <td>tion PIN<br/>R\$4E5-) 2<br/>TXD 5<br/>(R\$4:35-) 7</td> <td>Definition<br/>RS232RXD<br/>CND</td>      | tion PIN<br>R\$4E5-) 2<br>TXD 5<br>(R\$4:35-) 7          | Definition<br>RS232RXD<br>CND                   |
| C       | COM: (R<br>levice IP: Nor<br>Timeout: (3 | 5485, 9600, 1<br>ne<br>00, 50, 2, 3, 0 | , 8, NONE) Setti<br>, 0) Sett           | PIN         Definition           1         RS422 TX+           3         RS222           6         FS422 TX-           8         RS422TX- | tion PIN<br>R\$485-) 2<br>(XD 5<br>(R\$435-) 7<br>(X- 9  | ,<br>Definition<br>RS232RXD<br>CND<br>R5422 RX- |
| C       | COM: (R<br>levice IP: No<br>Timeout: (3  | S485, 9600, 1<br>ne<br>00, 50, 2, 3, 0 | , 8, NONE) Sett                         | PIN         Defini           1         RS422 TX+           3         RS222 TX+           6         FS422 TX-           8         RS422H   | tion PIN<br>R\$485-) 2<br>R\$0 5<br>(R\$435-) 7<br>(X- 9 | Definition<br>RS232RXD<br>CND<br>R5422 RX-      |

Рис.18. Настройка подключения (НМІ как ведомое устройство)

|              | Comr                                                                                                    | nunica                                                                                                    | ition Setting                                                                                                    | × |
|--------------|----------------------------------------------------------------------------------------------------|----------------------------------------------------------------------------------------------------|----------------------------------------------------------------------------------------------------|---|
| Port<br>COM1 | Device Type:<br>ModBus<br>MeMoBus<br>Modicon<br>Nardi Elettronica<br>IMD H00<br>NAIS<br>OMRON<br>PROTEC<br>Rixin<br>HMI send data to de<br>rotocol address star | evice,Device,Dev | ModBus RTU Slave(All Fuction)<br>ModBus RTU Slave<br>ModBus RTU Slave(one based addr)<br>ModBus RTU Slave(ne based addr)<br>ModBus RTU Slave(Read One Len)<br>ModBus RTU Slave(Read One Len)<br>ModBus (ASCII) Slave<br>ModBus (ASCII) Slave(Read One Len)<br>ModBus RTU Master<br>vice is master to receive data,p<br>and includes all function co |   |
|              |                                                                                                    |                                                                                                    |                                                                                                    |   |

Рис. 19. Настройка параметров СОМ-порта

Для того, чтобы установить панель HMI как ведущее устройство по протоколу MODBUS RTU, пройдите по вкладке [Project]-[Communication]

| Communication | Mapping 🖗 Text<br>Gallery 🚺 Address<br>4 Font | SQL     I Recipe     Data record       Bit Alarm     Trend Chart     Subset Restriction       Word Alarm     State History XY Plot |
|---------------|-----------------------------------------------|----------------------------------------------------------------------------------------------------|
| Settings      | 1 Library                                     | Data Tool                                                                                                    |
| Project 2     | # × Welcon                                    | ne 0:Screen                                                                                                    |

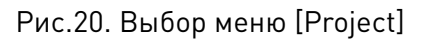

В появившемся диалоговом окне нажмите на кнопку [Setting], для установки соответствующего соединения (Modbus RTU Master).

| - number  |                                                                                 |                                                                                                    |                                                   |                                                  |                                                                         |                                                                                                    |                                                     |                                            |
|-----------|---------------------------------------------------------------------------------|----------------------------------------------------------------------------------------------------|---------------------------------------------------|--------------------------------------------------|-------------------------------------------------------------------------|----------------------------------------------------------------------------------------------------|-----------------------------------------------------|--------------------------------------------|
| nnectio   | on:                                                                             |                                                                                                    |                                                   |                                                  |                                                                         | PLC Conne                                                                                                    | ection                                              |                                            |
| No.       | Comm                                                                            | . Protocol                                                                                                    | Devic                                             | e type                                           | RS485                                                                   | MODBUS                                                                                                    |                                                     |                                            |
| 1         | COM1                                                                            | RS485                                                                                                    | ModBus R                                          | TU Master                                        |                                                                         | HMI com1                                                                                                    |                                                     |                                            |
|           |                                                                                 |                                                                                                    |                                                   |                                                  |                                                                         | 9PIN female                                                                                                    |                                                     | MODBUS                                     |
|           |                                                                                 |                                                                                                    |                                                   |                                                  |                                                                         | 1 RX+                                                                                                    |                                                     | A+                                         |
|           |                                                                                 |                                                                                                    |                                                   |                                                  |                                                                         | 6 RX-                                                                                                    |                                                     | — B-                                       |
|           | New                                                                             | Delet                                                                                                    | e                                                 | Setting                                          |                                                                         | 5 GND                                                                                                    |                                                     | GND                                        |
| tion No   | o.                                                                              |                                                                                                    |                                                   |                                                  |                                                                         |                                                                                                    |                                                     | A+ B-                                      |
|           | HMI No .:                                                                       | 1                                                                                                    | Device No .:                                      | 1                                                |                                                                         | · •                                                                                                    |                                                     | $\bigcirc \bigcirc$                        |
|           |                                                                                 |                                                                                                    |                                                   |                                                  |                                                                         |                                                                                                    |                                                     |                                            |
|           | -                                                                               | 0011                                                                                                    |                                                   |                                                  |                                                                         |                                                                                                    |                                                     |                                            |
| 1         | СОМ                                                                             | CONT                                                                                                    |                                                   | <br>1. Выб                                       | ерите ти                                                                | п связи                                                                                                    |                                                     |                                            |
| /         | COM                                                                             | ModBus RTU Mas                                                                                                    | ter                                               | <br>1. Выб                                       | ерите ти                                                                | П СВЯЗИ<br>HMI Pin de                                                                                                    | efinition:                                          |                                            |
| . Ус      | Protocol<br>TAHOBI                                                              | Сони<br>ModBus RTU Mas<br>Ka ведомог<br>PI3070                                                                     | <sup>ter</sup><br>о устройс                       | 1. Выб<br>тва                                    | б <mark>ерите тин</mark><br>Defini                                      | <mark>н связи</mark><br>нмп Pin de<br>tion Schematic of                                                                              | efinition:<br>COM1 PIN                              | S.                                         |
| . Ус      | COM<br>Protocol<br>CTAHOBI<br>IMI Model<br>COM:                                 | ССИ1<br>ModBus RTU Mas<br>Ка ведомог<br>РІЗО70<br>(RS485, 9600, 1                                                  | ter<br>о устройс<br>, 8, NONE )                   | 1. Выб<br>тва<br>Setting                         | б <mark>ерите ти</mark><br>Defini<br>PIN                                | п связи<br>HMI Pin de<br>tion Schematic of<br>Definition                                                                             | efinition:<br>COM1 PIN                              | S<br>Definition                            |
| . Ус      | Protocol<br>CTAHOBI<br>IMI Model<br>COM:<br>Device IP:                          | ССЭНТ<br>ModBus RTU Mas<br>KA ВЕДОМОГ<br>PI3070<br>(RS485, 9600, 1<br>None                                         | ter<br>о устройс<br>, 8, NONE )                   | 1. Выб<br>тва<br>Setting                         | берите тин<br>Defini                                                    | п СВязи<br>HMI Pin de<br>tion Schematic of<br>Definition<br>RS422 TX+ (RS485-)                                                       | efinition:<br>f COM1 PIN<br>PIN<br>2                | N<br>Definition<br>RS232RXD                |
| . Ус<br>н | COM<br>Protocol<br>CTAHOBI<br>IMI Model<br>COM:<br>Device IP:                   | COM1<br>ModBus RTU Mas<br>Ka Be <u>JOMOF</u><br>PI3070<br>(RS485, 9600, 1<br>None                                  | ter<br>о устройс<br>, 8, NONE )                   | 1. Bыб<br>TBA<br>Setting                         | рите ти<br>Defini<br>PIN                                                | HMI Pin de<br>tion Schematic of<br>Definition<br>RS422 TX+ (RS485-)<br>RS232 TXD                                                     | efinition:<br>f COM1 PIN<br>PIN<br>2<br>5           | N<br>Definition<br>RS232RID<br>END         |
| U. VC     | Protocol<br>CTAHOBI<br>IMI Model<br>COM:<br>Device IP:<br>Timeout:              | COM:<br>ModBus RTU Mas<br>REGIONOF<br>PI3070<br>(RS485, 9600, 1<br>None<br>(300, 50, 2, 3, 0                       | ter<br>о <u>у</u> стройс<br>, 8, NONE )<br>, 0 )  | 1. Выб<br>тва<br>Setting<br>Set ng               | Defini<br>PIN<br>3<br>6                                                 | HMI Pin de<br>tion Schematic of<br>Definition<br>.RS422 TX+ (RS485-)<br>RS232 TXD<br>FS422 TX- (RS435-)                              | efinition:<br>F COM1 PIN<br>PIN<br>2<br>5<br>7      | S<br>Definition<br>RS252RXD<br>END         |
| . Ус<br>н | COM<br>Protocol<br>TTAHOBI<br>(MI Model<br>COM:<br>Device IP:<br>Timeout:       | COM:<br>ModBus RTU Mas<br>Ra BeJOMOT<br>PI3070<br>(RS485, 9600, 1<br>None<br>(300, 50, 2, 3, 0                     | ter<br>о <u>у</u> стройс<br>, 8, NONE )<br>, 0 )  | 1. Bыб<br>TBa<br>Set ing<br>Set ing              | рите тил<br>Defini<br>PIN<br>3<br>6<br>8                                | HMI Pinde<br>tion Schematic of<br>Definition<br>RS422 TX+ (RS485-)<br>RS422 TX-<br>RS422 TX-<br>RS422RX-                             | efinition:<br>F COM1 PIN<br>PIN<br>2<br>5<br>7<br>9 | Definition<br>R8282RXD<br>END<br>R5422 FX- |
| H<br>H    | Protocol<br>CTAHOBI<br>IMI Model<br>COM:<br>Device IP:<br>Timeout:              | COM<br>ModBus RTU Mas<br>KA BELOMOT<br>PI3070<br>(RS485, 9600, 1<br>None<br>(300, 50, 2, 3, 0                      | ter<br>о <u>устройс</u><br>, 8, NONE )<br>1, 0 )  | 1. Bыб<br>TBa<br>Seting<br>Set ng                | рерите тил<br>Defini<br>PIN<br>3<br>6<br>8                              | HMI Pinde<br>tion Schematic of<br>Definition<br>RS422 TX+ (RS485-)<br>RS422 TX- (RS485-)<br>RS422 X-<br>RS422R-                      | efinition:<br>F COM1 PIN<br>2<br>5<br>7<br>9        | Definition<br>RS252RXD<br>END<br>R5422 FK- |
| D Ch      | Protocol<br>TTAHOBI<br>IMI Model<br>COM:<br>Device IP:<br>Timeout:<br>ange comm | COM<br>ModBus RTU Mas<br>(A BELOMOT<br>PI3070<br>(RS485, 9600, 1<br>None<br>( 300, 50, 2, 3, 0<br>munication param | ter<br>o устройс<br>, 8, NONE )<br>, 0 )<br>=ters | 1. Bыб<br>TBa<br>Seting<br>Seting<br>3. VctahoBi | Defini<br>Defini<br>9<br>9<br>1<br>1<br>3<br>6<br>6<br>8<br>8<br>8<br>8 | HMI Pinde<br>tion Schematic of<br>Definition<br>RS422 TX+ (RS485-)<br>RS222 TXD<br>FS422 TX- (RS435-)<br>RS422RX-<br>ETPOB COM-ΠOPTA | efinition:<br>F COM1 PIN<br>PIN<br>2<br>5<br>7<br>9 | Definition<br>RS252RXD<br>END<br>R5422 RX- |

Рис.21. Настройка подключения (НМІ как ведущее устройство)

| Communication Setting |                                                                                                    |           |                                                                                                    |   |  |
|-----------------------|----------------------------------------------------------------------------------------------------|-----------|----------------------------------------------------------------------------------------------------|---|--|
| Port<br>COM1          | Device Type:<br>ModBus<br>MeMoBus<br>Modicon<br>Nardi Elettronica<br>IMD H00<br>NAIS<br>OMRON<br>PROTEC | ^         | <ul> <li>ModBus RTU Slave nW</li> <li>ModBus RTU Slave(Read One Len)</li> <li>ModBus RTU Slave(All Fuction OneBaseAdd<br/>ModBus (ASCII) Slave</li> <li>ModBus (ASCII) Slave(Read One Len)</li> <li>ModBus RTU Master</li> <li>ModBus RTU Master (Hoteam)</li> <li>ModBus RTU Master (Hoteam)</li> </ul> |   |  |
|                       | Rixin Waiting for receving OK                                                                           | v the com | ReversalWord(ModBus)<br>mand from device<br>Cancel                                                                                                    | * |  |

Рис. 22. Настройка параметров СОМ-порта

Для того, чтобы установить связь между панелью HMI и контроллером WECON PLC, можно использовать внутренний протокол WECON PLC Protocol. Для этого перейдите по вкладке [Project]-[Communication].

| Communication                       |                     |                                                                    |         |          |                                  |           |               |  |  |
|-------------------------------------|---------------------|--------------------------------------------------------------------|---------|----------|----------------------------------|-----------|---------------|--|--|
| Device Con                          | Device Connections: |                                                                    |         |          | Communication                    |           |               |  |  |
| No.                                 | Port                | Device                                                             |         |          |                                  |           |               |  |  |
| Default Stat<br>HMI No<br>Device No | COM1                | Delete Se<br>Multi-Link C<br>Host Total slave:<br>C Slave HMI No.: | etting  | Pid      | Выбрать тип<br>связи             | ring      | instructions! |  |  |
|                                     | Port COM1           | HMI Model LEVI                                                     | [ 700L  |          | HMI Pinout                       |           |               |  |  |
| Pr                                  | Protocol WECON LX3V |                                                                    |         |          | Definition Schematic of COM1 PIN |           |               |  |  |
|                                     | COM: (RS485, 96     | 500, 1, 7, EVEN)                                                   | setting | D.D.     | Установка і                      | араметр   | OB CBЯЗИ      |  |  |
| Dev                                 | ice IP: None        |                                                                    | setting | 1        | _RS422 TX+ (RS485+)              | 2         | RS232RXD      |  |  |
| Tir                                 | neout: ( 300, 50, 2 | 2, 3, 0, 0)                                                        | setting | 3        | RS232 TXD                        | 5         | GND           |  |  |
| Perir                               | Perioberal: None    |                                                                    | Details | 6        | RS422 TX- (RS485-)               | 7         |               |  |  |
|                                     |                     |                                                                    | 8       | RS422RX- | 9                                | RS422 RX+ |               |  |  |
| PLC                                 | Debug None          |                                                                    | setting |          |                                  |           |               |  |  |
| Change the protocol only            |                     |                                                                    |         |          |                                  |           |               |  |  |
| User-Def                            | ined protocol       |                                                                    | ОК      |          | Cancel                           | Help      |               |  |  |

Рис.23. Настройка подключения HMI и контроллера WECON PLC

| Communication Setting |                              |   |                                        |   |  |
|-----------------------|------------------------------|---|----------------------------------------|---|--|
| Port<br>COM1          | Device Type:<br>WECON        | ^ | WECON SIMUTOCOL                        | _ |  |
|                       | Allen-Bradley<br>ABB<br>BoTa |   | WECON LX1S<br>WECON LX2N<br>WECON LX3V | _ |  |
|                       | Delta<br>Emerson<br>Euri     |   |                                        |   |  |
|                       | FB<br>FATEK                  | ~ |                                        |   |  |
|                       |                              |   |                                        |   |  |
|                       | ОК                           |   | Cancel                                 |   |  |
| 1                     |                              |   |                                        |   |  |

Рис. 24. Настройка параметров СОМ-порта

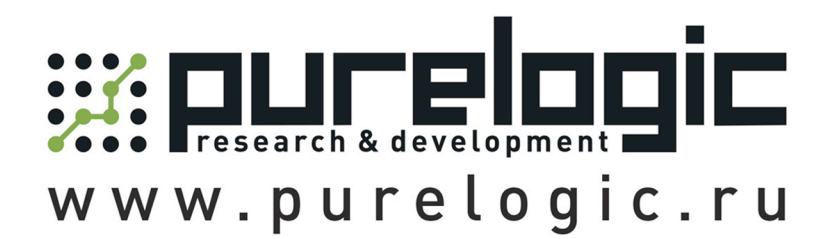

8 800 555-63-74 бесплатные звонки по РФ

# Контакты

+7 (495) 505-63-74 - Москва +7 (473) 204-51-56 - Воронеж +7 (812) 425-17-35 - Санкт-Петербург purelogic.ru

394033, Россия, г. Воронеж, Ленинский пр-т, 160, офис 149

Пн-Чт: 8:00–17:00 Пт: 8:00–16:00 Перерыв: 12:30–13:30

info@purelogic.ru